# Liberar Localidade Atualização Cadastral

Esta funcionalidade, que pertence ao Módulo **Cadastro**, permite à gerência de cadastro liberar uma localidade para atualização cadastral. A funcionalidade pode ser acessada via **Menu de sistema**, no caminho: **GSAN > Cadastro > Atualização Cadastral Dispositivo Móvel > Liberar Localidade para Atualização Cadastral**.

Feito isso, o sistema visualiza a tela abaixo:

#### Observação

Informamos que os dados exibidos nas telas a seguir são fictícios, e não retratam informações de clientes.

| ara liberar a locali | dade para      | a atualização cadastral, informe os da | dos abaixo: |       |
|----------------------|----------------|----------------------------------------|-------------|-------|
| .ocalidade:*         | 606            |                                        | Ø           |       |
| Setor Comercial:     | 1              |                                        | Ø           |       |
| mpresa:*             | CAER           | 1                                      |             | •     |
| Limpar Cancel        | * Campo<br>lar | s obrigatórios                         |             | Liber |
|                      |                |                                        |             |       |
|                      |                |                                        |             |       |
|                      |                |                                        |             |       |

Acima, informe obrigatoriamente **Localidade** e **Empresa**. A funcionalidade foi alterada para não bloquear os logradouros de município da localidade liberada. Depois, clique em Liberar para liberar a localidade para atualização cadastral.

## **Preenchimento dos campos**

| Campo           | Orientações para Preenchimento                                                                                                    |
|-----------------|----------------------------------------------------------------------------------------------------|
| Localidade      | Campo obrigatório - Informe o código da localidade a ser liberada para o                                                                            |
|                 | cadastramento, ou selecione clicando no botão 🕵, link <b>Pesquisar Localidade</b> , ao<br>lado do campo. O nome da localidade será exibido ao lado. |
|                 | Para apagar o conteúdo do campo, clique no botão 🔗 ao lado do campo em<br>exibição.                                                                 |
| Setor Comercial | Informe o código da setor comercial a ser liberado para o cadastramento, ou                                                                         |
|                 | selecione clicando no botão 🕵, link <b>Pesquisar Setor Comercial</b> , ao lado do<br>campo. O nome do setor comercial será exibido ao lado.         |
|                 | Para apagar o conteúdo do campo, clique no botão 🔗 ao lado do campo em<br>exibição.                                                                 |
| Empresa         | Campo obrigatório - Selecione uma das opções disponibilizadas pelo sistema.                                                                         |

## Funcionalidade dos Botões

| Botão    | Descrição da Funcionalidade                                                                                      |
|----------|----------------------------------------------------------------------------------------------------|
| R        | Ao clicar neste botão, o sistema permite consultar um dado nas bases de dados.                                   |
| Ì        | Ao clicar neste botão, o sistema apaga o conteúdo do campo em exibição.                                          |
| Limpar   | Ao clicar neste botão, o sistema limpa o conteúdo de todos os campos da tela.                                    |
| Cancelar | Ao clicar neste botão, o sistema cancela a operação e retorna à tela principal do sistema.                       |
| Liberar  | Ao clicar neste botão, o sistema autoriza o processamento, liberando a localidade para<br>atualização cadastral. |

## Referências

Liberar Localidade Atualização Cadastral

**Termos Principais** 

Cadastro

Atualização Cadastral Via Dispositivo Móvel

## Vídeos

#### Liberar Localidade para Atualização Cadastral

Clique aqui para retornar ao Menu Principal do GSAN

#### From: https://www.gsan.com.br/ - Base de Conhecimento de Gestão Comercial de Saneamento

Permanent link:

https://www.gsan.com.br/doku.php?id=ajuda:liberar\_localidade\_atualizacao\_cadastral

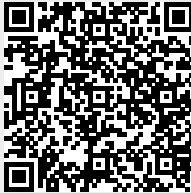

Last update: 22/02/2019 21:28